## **Changing Default Browser to Chrome**

Click on the Start Menu (bottom Right) without clicking on anything futher ∎₽ ٦  $\bigoplus$ start typing Best match 'Change Default Web Browser' Choose a default web browser Click on the top option System settings ' Choose a default web browser' Web browser Click on current web browser eg. Internet Explorer **Internet Explorer** Choose an app From the Pop up menu select **Google Chrome** Microsoft Edge Recommended for Windows 10

Google Chrome

- If Prompted Before you switch -'Select switch anyway'
- Now your weblinks and internet shortcuts will open using google chrome for better compatibility